## Finding a Personnel record of an RMIT staff member or student

To search for an RMIT staff member or student, navigate to the 'Personnel Module'

| Applications | HDR      | Scholarsh                                                                                                    | nips Personn | iel         |
|--------------|----------|----------------------------------------------------------------------------------------------------|--------------|-------------|
|              |          |                                                                                                    | Person Coo   | de          |
|              |          |                                                                                                    |              | Add         |
| 5            | Staff ID | Current?                                                                                                    | Student ID   | Person Type |
|              |          | <ul> <li></li> </ul>                                                                                                    |              | External    |
|              |          | $\checkmark$                                                                                                    |              | External    |
|              |          | <ul> <li>Image: A start of the start of the start of</li></ul> |              | External    |

Enter the person's staff ID in the search box and click <u>Search</u> OR to search by name, click on 'Advanced' and select the field to search from the 'Field' dropdown menu.

| Schola   | rships Perso | onnel       | System | Help      |
|----------|--------------|-------------|--------|-----------|
|          | TESTU        | SER5        |        | Advance   |
|          |              | Add         | Delete | Ex        |
| Current? | Student ID   | Person Type | Org    | anisation |

Personnel

🐹 Core

**STUDENT SPECIFIC**: To search for a student, click on 'Advanced' and enter the Student ID number into the field labelled 'Value' then click <u>Search</u>. By default, most student records are not 'current' in the Personnel module.

Equal To

3569372

•

A list of matching personnel will be displayed. Click on the relevant person code to open the record.

Person Code

|                        |                                  |          |          |                 | ▼ <u>Save</u> | <u>Search</u> <u>Clear</u> |
|------------------------|----------------------------------|----------|----------|-----------------|---------------|----------------------------|
| Personnel (1)          |                                  |          |          | Add             | Delete        | Export                     |
| Person Code            | Preferred Full Name              | Staff ID | Current? | Student ID      | Person Type   | Organisation               |
| TESTUSER5 T            | est Test                         |          |          |                 | Internal      |                            |
| First Prev 1 of 1      | Next Last Records per page: 25 V |          |          |                 |               |                            |
| Reports (0) Select Rep | ort Group ALL 🔻                  |          |          |                 |               |                            |
|                        | Report Name                      |          | Rep      | ort Description |               |                            |
|                        |                                  |          |          |                 |               |                            |
| First Prev             | Next Last                        |          |          |                 |               |                            |

## Adding ECP Affiliate

| Personnel modu                                     | le. Scroll down to                        | the Person Typ            | es related i  | tem and cli | ick <u>Add</u>                  | e euiteu in                | the                |
|----------------------------------------------------|-------------------------------------------|---------------------------|---------------|-------------|---------------------------------|----------------------------|--------------------|
| Researcher Identifiers                             | (0)                                       |                           |               |             |                                 |                            | Add                |
| Person Types (2)                                   |                                           |                           |               |             | <u>Add</u>                      | Delete                     | <u>Export</u>      |
| New Person Types                                   | <i>"</i>                                  |                           |               |             |                                 | 2) Save                    | Back               |
|                                                    |                                           |                           |               |             |                                 |                            |                    |
| <b>1)</b> Type                                     | Student in Personnel 🔹 🔻                  | Classification            | Not Specified | •           | Current                         | ? 🗹                        |                    |
| 1) Type<br>Status                                  | Student in Personnel •<br>Not Specified • | Classification            | Not Specified | T           | Current<br>Conte:               | ? 🗹<br>xt Person           | ¥                  |
| <ol> <li>Type<br/>Status<br/>From Date</li> </ol>  | Student in Personnel    Not Specified     | Classification<br>To Date | Not Specified | T           | Current<br>Conte:               | ? 🗹<br>erson               | T                  |
| 1) Type<br>Status<br>From Date<br>Person Types (1) | Student in Personnel    Not Specified     | Classification<br>To Date | Not Specified | T           | Current<br>Conte:<br><u>Add</u> | ? ✓<br>At Person<br>Delete | ▼<br><u>Export</u> |

To add the person as an ECP affiliate, navigate to 'Significant Events' related item on the person's record. Click on the 'Add' link.

| Urg. Units (V)         | Add |
|------------------------|-----|
| Address Details (0)    | Add |
| Significant Events (0) | Add |
| Timeline               |     |
| Contact Details (0)    | Add |

Enter date of action – which should correspond to the date the staff member became an affiliate of the ECP. In the 'Event' dropdown, select the name of the ECP.

Click 'Save'

| UNIVER             | SITY     |                         |           |              |           |               |              | RESEA  | ARCHM | ASTER  |
|--------------------|----------|-------------------------|-----------|--------------|-----------|---------------|--------------|--------|-------|--------|
| Home Projects      | Ethics   | Research Outputs        | Contracts | Applications | HDR       | Scholarships  | Personnel    | System | Help  | Logout |
| New Significant    | Events   |                         |           |              |           |               | 1            | Save   |       | Back   |
| Date of Ac         | tion 12  | /4/2018                 |           | Event Type   | Milestone | •             | Parent Event |        |       | ۲      |
| Ev                 | vent Ad  | Ivanced Materials ECF 🔻 | )         | Event Name   | Advanced  | Materials ECP | Status       | Active |       | •      |
| Est. Completion [  | Date     |                         |           | Day(s)       | 0         |               |              |        |       |        |
| Completion [       | Date     |                         |           | Day(s)       | 0         |               |              |        |       |        |
| Event De           | tails    |                         |           |              |           |               |              |        |       | 1      |
|                    |          | 0.1                     | 1         | N            |           |               | 5 15 1       |        |       |        |
| Inte               | orval Or | rce Only 🔻              |           | No. of Times |           |               | End Date     |        |       |        |
| Completion Details |          |                         |           |              |           |               |              |        |       |        |

Click the back link to return to the staff record. The staff member will have the affiliation listed under 'Significant Events' with a status of 'Active'.

| A   | dress Details (0)    |                                  |            |        |                      |                 |           | Add          |
|-----|----------------------|----------------------------------|------------|--------|----------------------|-----------------|-----------|--------------|
| Si  | gnificant Events (1) | )                                |            |        |                      | Add             | Delete    | Export       |
|     | Date of Action       | Event                            | Event Type | Status | Est. Completion Date | Completion Date | Has Email | Email Status |
|     | 12/04/2018           | Advanced Materials ECP           | Milestone  | Active |                      |                 |           |              |
| Fin | <u>st Prev</u> 1 of  | 1 <u>Next</u> Last Records per p | oage: 25 🔻 |        |                      |                 |           |              |
| Ti  | meline               |                                  |            |        |                      |                 |           |              |

## Removing ECP Affiliates

To remove an ECP affiliation, navigate to 'Significant Events' on the staff member's personnel record. Click on the relevant event to edit.

| Significant Events (1) |                          |            |                 |                      | Add             | Delete    | Export       |
|------------------------|--------------------------|------------|-----------------|----------------------|-----------------|-----------|--------------|
| Date of Action         | Event                    | Event Type | Status          | Est. Completion Date | Completion Date | Has Email | Email Status |
| 🔲 12/04/2018 🛛 🗛       | dvanced Materials ECP    | Milestone  | Active          |                      |                 |           |              |
| First Prev 1 of 1      | Next Last Records per pa | age: 25 🔻  |                 |                      |                 |           |              |
| Timeline               |                          |            |                 |                      |                 |           |              |
| 04/18                  |                          |            |                 |                      |                 |           |              |
|                        |                          | A .l       | Marata (1) (11) | 00                   |                 |           |              |

On the significant event, choose 'Completed' from the 'Status' dropdown. Enter the date the person ceased being an affiliate of the ECP in the 'Completion Date' field.

Click 'Save'

| Date of Action       | 12/04/2018               | Event Typ | e Milestone       | •       | Paren | t Event          | ۲   |
|----------------------|--------------------------|-----------|-------------------|---------|-------|------------------|-----|
| Event                | Advanced Materials ECF • | Event Nam | e Advanced Materi | als ECP |       | Status Completed | i 🔻 |
| Est. Completion Date |                          | Day(s     | ) 0               |         | ]     |                  |     |
| Completion Date      | 14/4/2018                | Day(s     | ) 2               |         | ]     |                  |     |

Click the back link to return to the staff record. The staff member will have the affiliation listed under 'Significant Events' with a status of 'Completed'.

| A  | ddress Details (0)   |                          |            |           |                      |                 |           | Add          |
|----|----------------------|--------------------------|------------|-----------|----------------------|-----------------|-----------|--------------|
| S  | ignificant Events (' | 1)                       |            |           |                      | Add             | Delete    | Export       |
|    | Date of Action       | Event                    | Event Type | Status    | Est. Completion Date | Completion Date | Has Email | Email Status |
|    | 12/04/2018           | Advanced Materials ECP   | Milestone  | Completed |                      | 14/04/2018      |           |              |
| Fi | r <u>st Prev</u> 1 o | f1 Next Last Records per | page: 25 🔹 |           |                      |                 |           |              |
| Т  | imeline              |                          |            |           |                      |                 |           |              |